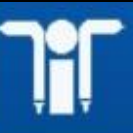

MAP\_IT

Madhya Pradesh Agency For Promotion Of Information Technology

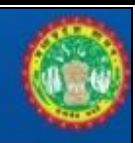

# STATE ADMIN MANUAL SATAT

### for

## Govt. of Madhya Pradesh

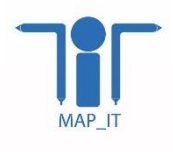

Madhya Pradesh Agency for Promotion of Information and Technology (MAP\_IT) State IT Center, 47-A, Arera Hills, Bhopal, M.P. – 462011, Phone: +91-755-2518300, Fax: +91-755-2579824 URL: www.mapit.gov.in, Email: <u>info@mapit.gov.in</u>

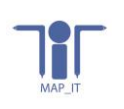

### Table of Contents

| tate Admin manual:                  | 3                                                                                                    |
|-------------------------------------|----------------------------------------------------------------------------------------------------|
| Home screen                         | 3                                                                                                    |
| SSO Login                           | 3                                                                                                    |
| Create users profile & assign roles | 3                                                                                                    |
| Update user role                    | 5                                                                                                    |
| Forgot password                     | 6                                                                                                    |
| Sign out                            | 6                                                                                                    |
|                                     | tate Admin manual:<br>Home screen<br>SSO Login<br>Create users profile & assign roles<br>Update user role<br>Forgot password<br>Sign out |

#### 1. State Admin manual:

#### 1.1 Home screen

First window will open with login tab, ADMIN shall click on login tab & move on next screen SSO login

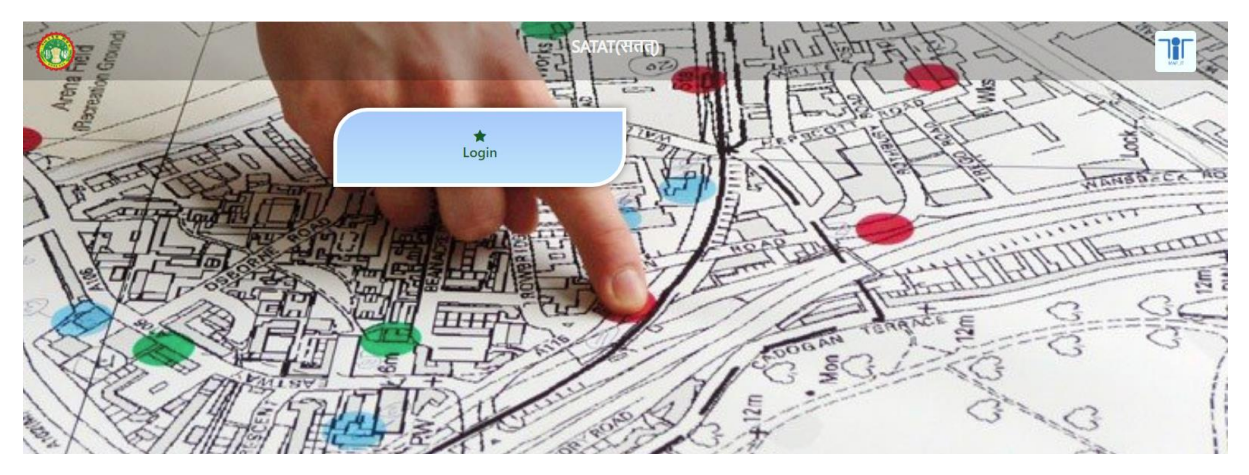

Figure 1 – Home screen

#### 1.2 SSO Login

Admin shall perform login:

- Enter email id
- Enter password
- Click on submit button

| Aember Sign    | SATAT<br>Government of Madhya Prades | h   |
|----------------|--------------------------------------|-----|
| D Please En    | ter UserID                           |     |
| D Please En    | ter Password                         |     |
|                | SUBMIT                               |     |
| orgot Passowrd | ŀ                                    | HOM |

Figure 2 – Login window

Once login complete admin is able to assign role to their employee.

#### 1.3 Create users profile & assign roles

On left panel: admin shall click on user create button & form will open with basic fields:

- Select district from dropdown
- Select ULB from dropdown
- Select role from dropdown
- Enter designation of user
- Enter user name
- Enter mobile number
- Enter email address

Admin shall fill all basic details in form and

• Click on submit button

Once user's created successfully :

- Can copy user details
- Can print created users

Bhopal

Showing 1 to 4 of 4 entries

Bhopal

rahul@gmail.com

supervisor

4

• Can download users data in excel.

| Admin Login          | ≡  |                                            |                |           |                  |                |                     |         |             |            | Welcome Admin |  |
|----------------------|----|--------------------------------------------|----------------|-----------|------------------|----------------|---------------------|---------|-------------|------------|---------------|--|
| Admin<br>Online      | L  | Jser Role                                  |                |           |                  |                |                     |         |             |            |               |  |
| MAIN NAVIGATION      | s  | State_Admin                                |                |           |                  |                |                     |         |             |            |               |  |
| III Dashboard        | St | Show 10 v entries Copy Print Excel Search: |                |           |                  |                |                     |         |             |            |               |  |
| Manage Application < |    | Serial<br>No.                              | District ↑↓    | ULB îļ    | User ID î        | Designation î  | Mobile<br>Number î↓ | Role î↓ | UpdateRole  |            |               |  |
|                      |    | 1                                          | Agar malwa     | Agar      | emial@gmail.com  | BA             | 9407163666          | PH      | Update Role |            |               |  |
|                      |    | 2                                          | Agar malwa     | Agar      | harsh@gmail.com  | ВА             | 9407163666          | RI      | Update Role |            |               |  |
|                      |    | 3                                          | Bhopal         | Bhopal    | bhopal@gmail.com | supervisor     | 9407163666          | PH      | Update Role |            |               |  |
|                      |    | 4                                          | Bhopal         | Bhopal    | rahul@gmail.com  | supervisor     | 9407163666          | RI      | Update Role |            |               |  |
|                      | St | howing 1 to 4                              | of 4 entries   |           |                  |                |                     |         |             | Previous 1 | Next          |  |
| Admin Login          | ≡  |                                            |                |           |                  |                |                     |         |             |            | Welcome Admin |  |
| Admin<br>• Online    | L  | Jser Role                                  |                |           |                  |                |                     |         |             |            |               |  |
| MAIN NAVIGATION      | s  | state_Admin                                |                |           |                  |                |                     |         |             |            |               |  |
| III Dashboard        | St | how 10                                     | ✓ entries Copy | / Print E | Excel            |                |                     |         |             | Search:    |               |  |
| Manage Application   |    | Serial<br>No.                              | District ↑↓    | ULB 11    | User ID î↓       | Designation î↓ | Mobile<br>Number î↓ | Role î↓ | UpdateRole  |            |               |  |
| III Logout           |    | 1                                          | Agar malwa     | Agar      | emial@gmail.com  | BA             | 9407163666          | РН      | Update Role |            |               |  |
|                      |    | 2                                          | Agar malwa     | Agar      | harsh@gmail.com  | ВА             | 9407163666          | RI      | Update Role |            |               |  |
|                      |    | 3                                          | Bhopal         | Bhopal    | bhopal@gmail.com | supervisor     | 9407163666          | PH      | Update Role |            |               |  |

9407163666

RI

Previous

1 Next

| Ac                                   | dmin Login                          | 0                           |                                |                                |                 |                                                        |                 |               |         | Welcome Parmesh Jal |
|--------------------------------------|-------------------------------------|-----------------------------|--------------------------------|--------------------------------|-----------------|--------------------------------------------------------|-----------------|---------------|---------|---------------------|
| 🛞 🚦                                  | Parmesh Jalote<br>Online<br>IGATION | User Role<br>State_Admin    |                                |                                |                 |                                                        |                 |               |         |                     |
| <ul><li>Dashb</li><li>Mana</li></ul> | ooard<br>age Application 🗆          |                             |                                |                                |                 | User Registration                                      |                 |               |         |                     |
| User                                 | Creale<br>It                        |                             | Select User District           | ne                             |                 | Alirajpur                                              |                 | ~             |         |                     |
|                                      |                                     |                             | Select Role                    |                                |                 | Jobat<br>PH                                            |                 | ~             |         |                     |
|                                      |                                     |                             | Designation<br>Enter User Name | Designation<br>Enter User Name |                 | BA priya bhargava                                      |                 | ~             |         |                     |
|                                      |                                     |                             | Enter Mobile Number            | Enter Mobile Number            |                 |                                                        |                 |               |         |                     |
|                                      |                                     |                             | Liner Liner Address            |                                |                 | priya.bhargava@mapit.go<br>Email address already regis | v.inj<br>tered. |               |         |                     |
|                                      |                                     |                             |                                |                                |                 | Submit                                                 |                 |               |         |                     |
|                                      |                                     | Copy Print Excel            | 1 District                     | III B                          | liser ID        |                                                        | Designation     | Mohile Number | Search: | Pole                |
|                                      |                                     | 1                           | Alirajpur                      | Jobat                          | priya@gmail.com |                                                        | BA              | 8518030522    |         | CMO                 |
|                                      |                                     | Showing 1 to 1 of 1 entries |                                |                                |                 |                                                        |                 |               |         |                     |

Figure 3– User creation with profile selection

#### 1.4 Update user role

Admin shall update the user role :

- Shall click on update role button
- Popup : Select user role from dropdown
- Click on update

Role updated successfully.

| Admin Login          | ≡                        |                                       |        |                  |                |                     |         |             |            | Welcome Admin |  |
|----------------------|--------------------------|---------------------------------------|--------|------------------|----------------|---------------------|---------|-------------|------------|---------------|--|
| Admin<br>Online      | User Role<br>State_Admin | er Role                               |        |                  |                |                     |         |             |            |               |  |
| III Dashboard        | Show 10                  | 10 v entries Copy Print Excel Search: |        |                  |                |                     |         |             |            |               |  |
| Manage Application < | Serial<br>No.            | District ↑↓                           | ULB îļ | User ID î↓       | Designation î↓ | Mobile<br>Number î↓ | Role î↓ | UpdateRole  |            |               |  |
| Logour               | 1                        | Agar malwa                            | Agar   | emial@gmail.com  | BA             | 9407163666          | PH      | Update Role |            |               |  |
|                      | 2                        | Agar malwa                            | Agar   | harsh@gmail.com  | BA             | 9407163666          | RI      | Update Role |            |               |  |
|                      | 3                        | Alirajpur                             | Jobat  | priya@gmail.com  | BA             | 8518030522          | СМО     | Update Role |            |               |  |
|                      | 4                        | Bhopal                                | Bhopal | bhopal@gmail.com | supervisor     | 9407163666          | PH      | Update Role |            |               |  |
|                      | 5                        | Bhopal                                | Bhopal | rahul@gmail.com  | supervisor     | 9407163666          | RI      | Update Role |            |               |  |
|                      | Showing 1 to 5           | of 5 entries                          |        |                  |                |                     |         |             | Previous 1 | Next          |  |

| - | - |    |     | _ |  |
|---|---|----|-----|---|--|
|   |   | H  | 1   |   |  |
|   |   |    |     |   |  |
|   | N | AP | IT. |   |  |

| R  |             | Update Role        | ×   |
|----|-------------|--------------------|-----|
| Ac | User ID     | emial@gmail.com    |     |
|    | Select Role | Please Select Role |     |
| ·  |             | Update             |     |
|    |             | Ck                 | ose |

Figure 4– Update role window

#### 1.5 Forgot password

Admin can change their password :

- Shall click on forgot button
- Enter their email address
- Enter mobile number
- Enter password
- Enter confirm password
- Click on submit.

| Member Sig            | Urban Administration 8<br>Development Departme<br>Government of Madhya Pradesh<br>In in | ent      |  |  |  |  |  |
|-----------------------|-----------------------------------------------------------------------------------------|----------|--|--|--|--|--|
| Please Enter UserID   |                                                                                         |          |  |  |  |  |  |
| Please Enter Password |                                                                                         |          |  |  |  |  |  |
|                       | SUBMIT                                                                                  |          |  |  |  |  |  |
| Forgot Passow         | rd                                                                                      | HOME     |  |  |  |  |  |
|                       |                                                                                         | 10115000 |  |  |  |  |  |

| Urban Administration &<br>Development Department<br>Government of Madhya Pradesh |  |  |  |  |  |  |  |  |  |
|----------------------------------------------------------------------------------|--|--|--|--|--|--|--|--|--|
| Forgot Password                                                                  |  |  |  |  |  |  |  |  |  |
| Please Enter Email Address                                                       |  |  |  |  |  |  |  |  |  |
| D Please Enter Mobile Number                                                     |  |  |  |  |  |  |  |  |  |
| R Please Enter Password                                                          |  |  |  |  |  |  |  |  |  |
| ▲ Please Enter confirm Password                                                  |  |  |  |  |  |  |  |  |  |
| SUBMIT                                                                           |  |  |  |  |  |  |  |  |  |
| HOME                                                                             |  |  |  |  |  |  |  |  |  |

Figure 5 – Forgot password

#### 1.6 Sign out

Admin can sign out the application : Visible at right side of window, admin can click on welcome admin button first then click on sign out.

| Admin Login                        | ≡                        |                          |         |                  |                                 |                                        |                                  |                   | We         | Icome Admin |  |
|------------------------------------|--------------------------|--------------------------|---------|------------------|---------------------------------|----------------------------------------|----------------------------------|-------------------|------------|-------------|--|
| Admin<br>Online<br>MAIN NAVIGATION | User Role<br>State_Admin | User Role<br>State_Admin |         |                  |                                 |                                        |                                  |                   |            |             |  |
| E Dashboard                        | Show 10                  | ✓ entries Copy           | Welcome |                  |                                 |                                        |                                  |                   |            |             |  |
| Manage Application <               | Serial<br>No.            | District ↑↓              | ULB îi  | User ID î↓       | Designation î                   | Mobile<br>Number î↓                    | Role î↓                          | UpdateRole        |            | Sign out    |  |
| III Logour                         | 1                        | Agar malwa               | Agar    | emial@gmail.com  | BA                              | 9407163666                             | PH                               | Update Role       | -          |             |  |
|                                    | 2                        | Agar malwa               | Agar    | harsh@gmail.com  | BA                              | 9407163666                             | RI                               | Update Role       |            |             |  |
|                                    | 3                        | Alirajpur                | Jobat   | priya@gmail.com  | BA                              | 8518030522                             | СМО                              | Update Role       |            |             |  |
|                                    | 4                        | Bhopal                   | Bhopal  | bhopal@gmail.com | supervisor                      | 9407163666                             | PH                               | Update Role       |            |             |  |
|                                    | 5                        | Bhopal                   | Bhopal  | rahul@gmail.com  | supervisor                      | 9407163666                             | RI                               | Update Role       |            |             |  |
|                                    | Showing 1 to 5           | of 5 entries             |         |                  |                                 |                                        |                                  |                   | Previous 1 | Next        |  |
|                                    |                          |                          |         |                  | Copyright © 20<br>Website Desig | 20 Forest Departm<br>ned developed & M | ient Madhya F<br>laintained by I | Pradesh<br>MAP_IT |            |             |  |

Figure 6– Sign out